## Arcabit Administrator – jak przeinstalować program Arcabit Administrator z zachowaniem ustawień

Czasami występuje konieczność reinstalacji systemu Windows (szczególnie w przypadkach zmiany komputera na nowszy) i wszystkich programów w nim zainstalowanych, co może wiązać się z koniecznością ich ponownej konfiguracji. W przypadku programu **Arcabit Administrator** można w prosty sposób zachować, a po reinstalacji przywrócić wszelkie ustawienia wprowadzone przez użytkowników zarządzających. W tym celu należy posłużyć się poniższą instrukcją:

1. uruchamiamy program zarządzający bazą **Arcabit Administrator** klikając prawym klawiszem myszy w ikonę programu i wybierając "Zarządzanie bazą":

| 😵 Arcabit Administrator - zarządzanie bazą |               |            | - |     | ×     |  |
|--------------------------------------------|---------------|------------|---|-----|-------|--|
| Baza danych                                |               |            |   |     |       |  |
| Rozmiar bazy: 8 MB                         | Wyczyść bazę  | ]          |   |     |       |  |
| Kopie zapasowe                             |               |            |   |     |       |  |
| 2022.01.26 14:53:42                        | 26.4 KB       | <b>2</b> 🛍 |   |     |       |  |
|                                            |               |            |   |     |       |  |
|                                            |               |            |   |     |       |  |
|                                            |               |            |   |     |       |  |
|                                            |               |            |   |     |       |  |
|                                            |               |            |   |     |       |  |
|                                            |               |            |   |     |       |  |
|                                            |               |            |   |     |       |  |
|                                            |               |            |   |     |       |  |
| 🗌 Pełna kopia bazy                         |               |            |   |     |       |  |
| Twórz kopię zapasową                       | Odtwórz kopię | zapasową   |   | Zar | nknij |  |

2. wybieramy "Twórz kopię zapasową"

Taka kopia zachowuje tylko ustawienia, ale jeśli zależy nam również na zachowaniu dotychczasowych raportów zebranych z zarządzanych stacji, należy przed jej utworzeniem zaznaczyć opcję "*Pełna kopia bazy*" – wykonana w ten sposób kopia jest oznaczana ikoną **III**:

| 🐼 Arcabit Administrator - zarządzanie bazą |               |              | X       |
|--------------------------------------------|---------------|--------------|---------|
| Baza danych                                |               |              |         |
| Rozmiar bazy: 8 MB                         | Wyczyść bazę  | ]            |         |
| Kopie zapasowe                             |               |              |         |
| 2022.01.27 11:50:42                        | 381 KB        | <b>2</b> 🖹 🖻 |         |
| 2022.01.26 14:53:42                        | 26.4 KB       | <b>2</b> 🗈 🛍 |         |
|                                            |               |              |         |
|                                            |               |              |         |
|                                            |               |              |         |
|                                            |               |              |         |
|                                            |               |              |         |
|                                            |               |              |         |
|                                            |               |              |         |
|                                            |               |              |         |
| 🗌 Pełna kopia bazy                         |               |              |         |
| Twórz kopię zapasową                       | Odtwórz kopię | zapasową     | Zamknij |

3. tak utworzoną kopię zapasową bazy programu **Arcabit Administrator** zapisujemy do pliku klikając w ikonę dyskietki

W nowej instalacji programu **Arcabit Administrator** odtwarzamy dotychczasowe ustawienia posługując się poniższą instrukcją:

1. uruchamiamy program zarządzający bazą **Arcabit Administrator** klikając prawym klawiszem myszy w ikonę programu i wybierając "Zarządzanie bazą":

| 😵 Arcabit Administrator - zarządzanie baz | ą            |              | -  |       | ) |
|-------------------------------------------|--------------|--------------|----|-------|---|
| Baza danych                               |              |              |    |       |   |
| Rozmiar bazy: 90 KB                       | Wyczyść baze | ş            |    |       |   |
| Kopie zapasowe                            |              |              |    |       |   |
| 2022.01.27 12:46:01                       | 23.4 KB      | <b>C</b> 🖪 🛍 |    |       |   |
|                                           |              |              |    |       |   |
|                                           |              |              |    |       |   |
|                                           |              |              |    |       |   |
|                                           |              |              |    |       |   |
|                                           |              |              |    |       |   |
|                                           |              |              |    |       |   |
|                                           |              |              |    |       |   |
|                                           |              |              |    |       |   |
|                                           |              |              |    |       |   |
| 🗌 Pełna kopia bazy                        |              |              |    |       |   |
| Twórz kopie zapasowa                      | Odtwórz kop  | ie zapasowa  | Za | mknii |   |

 wybieramy "Odtwórz kopię zapasową", wskazujemy wcześniej utworzony plik kopii zapasowej bazy i wybieramy "Otwórz" – pojawi się komunikat o zgodę na nadpisanie aktualnej wersji bazy, należy się na to zgodzić:

| azy: 90 KB Wyczyść bazę                                                 |                                                                                    |                                                                                                    |                                                                                                    |  |
|-------------------------------------------------------------------------|------------------------------------------------------------------------------------|----------------------------------------------------------------------------------------------------|----------------------------------------------------------------------------------------------------|--|
|                                                                         |                                                                                    |                                                                                                    |                                                                                                    |  |
| arządzanie bazą - pytanie                                               |                                                                                    |                                                                                                    | ]                                                                                                    |  |
| Czy chcesz odtworzyć tę kopię zapasową i nadpisać aktualną wersję bazy? |                                                                                    |                                                                                                    |                                                                                                    |  |
|                                                                         |                                                                                    |                                                                                                    |                                                                                                    |  |
|                                                                         |                                                                                    |                                                                                                    |                                                                                                    |  |
|                                                                         |                                                                                    |                                                                                                    |                                                                                                    |  |
|                                                                         |                                                                                    |                                                                                                    |                                                                                                    |  |
|                                                                         |                                                                                    |                                                                                                    |                                                                                                    |  |
| 2                                                                       | a<br>arządzanie bazą - pytanie<br>zy chcesz odtworzyć tę kopię zapasową i nadpisać | a<br>arządzanie bazą - pytanie<br>zy chcesz odtworzyć tę kopię zapasową i nadpisać aktualną wersję bazy? | a<br>arządzanie bazą - pytanie<br>izy chcesz odtworzyć tę kopię zapasową i nadpisać aktualną wersję bazy? |  |

3. po zakończeniu odtwarzania bazy zamykamy program zarządzający bazą

W podobny sposób można też przenieść program **Arcabit Administrator** na komputer o innym adresie sieciowym, z tym że tu należy postąpić dokładnie według poniższej instrukcji:

- 1. na starym komputerze tworzymy kopię zapasową bazy danych programu Arcabit Administrator i zapisujemy ją do pliku
- 2. instalujemy na docelowym komputerze program **Arcabit Administrator** i odtwarzamy w nim zapisaną wcześniej kopię bazy danych
- na starym komputerze w programie Arcabit Administrator ustawiamy adres nowego komputera z zainstalowanym programem Arcabit Administrator, co wykonuje się w ustawieniach grupy lub stacji, w sekcji "Zarządzanie":

| 3 | Arcabit Administrator |                                                                                             | -     |        | ×      |
|---|-----------------------|---------------------------------------------------------------------------------------------|-------|--------|--------|
|   |                       | admin@127.0.0.1                                                                             | _     |        |        |
|   | Zarządzane stacje     |                                                                                             | Ustaw | rienia |        |
|   | ochrona <u>Zmia</u>   | na serwera zarządzającego                                                                   |       |        |        |
|   | Stac                  | ją/stacje zostaną przeniesione do wskazanego poniżej serwera zarządzającego.                |       |        |        |
|   | Nowy                  | serwer zarządzający (serwer:port):                                                          |       |        | $\sim$ |
|   | rodzicielska Num      | er licencji                                                                                 |       |        |        |
|   | Jeśł                  | i pole numeru licencji będzie puste stacja/stacje będą korzystały z dotychczasowego klucza. |       |        |        |
|   | Nume                  | r licencji:                                                                                 |       |        |        |
|   | ogóine Podg           | ląd pulpitu                                                                                 |       |        | I      |
|   | android Dy            | iaj o zezwolenie na podgląd pulpitu<br>kuj podgląd miniatury pulpitu                        |       |        | L      |
|   |                       | áz się więcej o możliwości dodatkowej konfiguracji podglądu pulpitów                        |       |        | L      |
| I |                       |                                                                                             |       |        |        |
|   |                       |                                                                                             |       |        |        |
|   |                       |                                                                                             |       |        |        |
|   |                       |                                                                                             |       |        |        |
|   |                       |                                                                                             |       |        |        |
|   |                       |                                                                                             |       |        | all.   |
|   |                       |                                                                                             |       |        | U.     |
|   |                       | 📲 Grupa nie ma zdefiniowanego własnego numeru licencji 🛛 Zmień numerlic                     | encii |        |        |

w polu "Zmiana serwera zarządzającego" podajemy adres sieciowy nowego komputera z zainstalowanym programem **Arcabit Administrator**, po czym należy poczekać aż wszystkie stacje **Arcabit** przełączą się do nowego serwera zarządzającego

jeśli grupy lub stacje posiadają indywidualne ustawienia, to podanie nowego adresu należy wykonać w każdej takiej oddzielnej konfiguracji